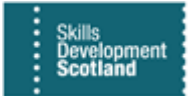

# **FIPS QUICK START GUIDE**

## How to View Claims Processed & Posting Run Process

This guidance document will cover how to view payments that have been processed in FIPS by filtering views and by using the SSRS report functionality within FIPS. It will also provide information on the finance process (posting run) that takes places weekly in FIPS.

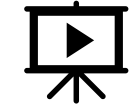

There guide is also covered in a video. Click on the play button to view this.

1. Within the Workplace menu, click into the Payments entity. Within Payments, the view will default to Pre-Posting. Change the view to the Active Payments system view:

|             | Skills<br>Development<br>Scotland |                                           |                 |          |
|-------------|-----------------------------------|-------------------------------------------|-----------------|----------|
| =           | change of circum                  | ← 🖾 Show Chart + New 🛍 Delete 🗸 🕐 Refresh | 分 Manage        | PrePosti |
| $\oslash$   | Change of Circum                  | Payments - Pre Posting                    |                 |          |
|             | Contract Change                   | System Views                              | - <sup>17</sup> | Program  |
| ₽           | Contract Milestones               | Payments - Pre Posting                    | -⊨ <b>1</b> .00 | MA       |
|             | Contracts                         | Active Payments                           | -12 200         |          |
| ≣≡          | Electris Validations              | Active Payments - Adopt an Apprentice     | -12             | MA       |
| ~           | Expense Authorisa                 | EF - Payments - Pre Posting Extended      | -1.00           | MA       |
| <b>I</b>    | Expense Claims                    | Not Paid Payments                         | -🛱 5.00         | MA       |
|             | Forecasts                         | Recoveries Invoiced                       | -⇔ 1.00         | MA       |
|             | Incentive Claims                  |                                           | 3.00            | MA       |
| Ê           | Individual Paymen                 |                                           | 5.00            | MA       |
|             | ITA Claims                        |                                           | 2.00            | MA       |
| 쑸           | Manage Incentives                 |                                           | 2.00            |          |
| Bh          | Participant Samples               |                                           | 5.00            | MA       |
|             | Payments                          |                                           | 2.00            | MA       |
|             | Payment Claims                    |                                           | ₹ 3.00          | MA       |
| ĩŝ          | Payment Plans                     | Ready to Send to                          | £431.00         | MA       |
| 0           | Posting Runs                      | Ready to Send to                          | £520.00         | MA       |
| ⊑ <b></b> ¢ | Programmes                        | Ready to Send to                          | £120.00         | MA       |
| *           | Reactivation Requ                 | Ready to Send to                          | £236.00         | MA       |
| ۲3<br>۲     | Secondary Eligibili               | Ready to Send to                          | £458.00         | MA       |
| '''         | WOIK Experience                   | Ready to Send to                          | £2,084.00       | MA       |

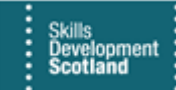

2. Using the filter, the columns can be filtered as required. To filter the data within the view, click on the column to activate the filter. In this example, "Sent to Finance On" column has been filtered:

| ← 🖾 Show Chart 🖉                    | Edit 🗊 Delete            | ∨ 🎗 Assign    | 🖄 Share          | $\Im$ Manage PrePosting Run $$                                           | 🖾 Email a          | Link $ $ $\sim$ 2 | 🔊 Flow 🗸      | 🔟 Run Rep   | oort 🗸 🖷 W   | ord Templates    | ; 🗸 📲 Export Selecter                          | d Records | 🗟 Create  |
|-------------------------------------|--------------------------|---------------|------------------|--------------------------------------------------------------------------|--------------------|-------------------|---------------|-------------|--------------|------------------|------------------------------------------------|-----------|-----------|
| Active Payments                     | ~                        |               |                  |                                                                          |                    |                   |               |             | •            |                  |                                                |           | this view |
| $\checkmark$   Status Reason $\lor$ | Training Provider $\lor$ | Amount $\lor$ | Programme $\vee$ | $\cdot \mid$ Participant $\checkmark \mid$ National In $\checkmark \mid$ | Transaction $\lor$ | Payment Cl 丶      | Claim Type    | √ Expense C | I ∨ Adopt An | $\lor$ Incentive | C $\checkmark$ Sent to Finance On $\checkmark$ | P yment F | R ∨  Trai |
| Ready to Send to                    | Group Limited            | £214.00       | MA               |                                                                          | Milestone          | M007 - SCQF       | 6 Milestone   |             |              |                  | Filter by                                      | ×         | laii      |
| Ready to Send to                    | Group Limited            | £254.00       | MA               |                                                                          | Milestone          | M009 - SCQF       | 6 Milestone   |             |              |                  | On or ofter                                    |           | Co        |
| Ready to Send to                    | Group Limited            | £478.00       | MA               |                                                                          | Milestone          | M01 - SCQF        | 5- Milestone  |             |              |                  | On                                             |           | 51        |
| Ready to Send to                    | Group Limited            | £458.00       | MA               |                                                                          | Milestone          | M008 - SCQF       | 7 Milestone   |             |              |                  | On or after                                    |           | Ro        |
| Ready to Send to                    | Group Limited            | £150.00       | MA               |                                                                          | Start Paym         | M000 - SCQF       | 6 Start Paym. |             |              |                  | On or before                                   |           |           |
| Ready to Send to                    | Group Limited            | £250.00       | MA               |                                                                          | Milestone          | M004 - SCQF       | 6 Milestone   |             |              |                  | Today                                          | -         | lai       |
| Ready to Send to                    | Group Limited            | £2,084.00     | MA               |                                                                          | Outcome            | M099 - VQ 3       | C Outcome     |             |              |                  | Yesterday                                      |           |           |
| Ready to Send to                    | Group Limited            | £520.00       | MA               |                                                                          | Milestone          | M004 - SCQF       | 5 Milestone   |             |              |                  | Tomorrow                                       |           | Jol       |
| Ready to Send to                    | Group Limited            | £214.00       | MA               |                                                                          | Milestone          | M009 - SCQF       | 6 Milestone   |             |              |                  | This week                                      |           | iaiı      |
| Ready to Send to                    | Group Limited            | £125.00       | MA               |                                                                          | Milestone          | M01 - SCQF        | 5- Milestone  |             |              |                  | This month                                     |           | 51        |
| Ready to Send to                    | Group Limited            | £2,084.00     | MA               |                                                                          | Outcome            | M099 - VQ 3       | • Outcome     |             |              |                  | This year                                      |           |           |

- The data can be filtered to view the information and create personal views however no data can be exported from this view. The Payments entity is locked and cannot be exported from.

To export payment / claim data, the Run Reports option should be used. This is covered in more detail below.

### **Pre-Posting Report**

1. The Pre-Posting Report will show all payments that are scheduled to be processed by SDS finance each week (Friday). To run the Pre-Posting Report, click on Run Report in the ribbon and then click Pre-Posting Run:

|        | Skills<br>Development SDS FIPS<br>Scotland | F                                                                                                    |                                            |
|--------|--------------------------------------------|----------------------------------------------------------------------------------------------------|--------------------------------------------|
|        | change of circum                           | Ex Show Chart + New Delete   < Delete   < Defense & Manage PrePosting Run < Delete   < Delete   < Delete | 💷 Run Report \vee 🖷 Excel Templates \vee 🗳 |
| Ø      | Change of Circum                           | Active Payments ~                                                                                        | Run on Selected Records                    |
|        | Contract Change                            | ✓ Status Reason ∨ Amount ∨ Programme ∨ Transaction ∨ Payment Cl ∨ Claim Type ∨ Expense Cl ∨ Adopt        | GA Active Payments                         |
| ₽      | Contract Milestones                        | Ready to Send to Finance £214.00 MA Milestone M007 - SCQF 6 Milestone                                    | 🔟 ITA - Payments - Pre Postin              |
| E      | Electris Validations                       | Ready to Send to Finance £254.00 MA Milestone M009 - SCQF & Milestone                                    | ITA - Sent to Finance Paym                 |
| ~      | Expense Authorisa                          | Ready to Send to Finance £478.00 MA Milestone M01 - SCQF 6- Milestone                                    | III MA Contract Spend to Dat               |
| E).    | Expense Claims                             | Ready to Send to Finance £458.00 MA Milestone M008 - SCQF / Milestone                                    | Run on All Records                         |
|        | Forecasts<br>Incentive Claims              | Ready to Send to Finance     £250.00     MA     Milestone     M004 - SCQF 6 Milestone                    | 回 EF - ASN                                 |
| â      | Individual Paymen                          | Ready to Send to Finance £2,084.00 MA Outcome M099 - VQ 3-C Outcome                                      | IIII EF - YPA                              |
|        | ITA Claims                                 | Ready to Send to Finance £520.00 MA Milestone M004 - SCQF 5 Milestone                                    | 硘 Pre-Posting Run                          |
| ⇔<br>₽ | Manage Incentives Participant Samples      | Ready to Send to Finance £214.00 MA Milestone M009 - SCQF 6 Milestone                                    | Spend to Agresso for Paym                  |
|        | Payments                                   | Ready to Send to Finance £125.00 MA Milestone M01 - SCQF 6- Milestone                                    |                                            |

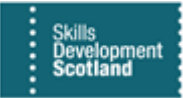

2. A pop-up window will appear. Using this window, users can filter using the dropdown arrows or by manually entering filters into the free text fields (Training Provider Reference fields) shown below. Click on View Report to display the results:

| File                                                                      |             | <u>∂</u> <u>H</u> elp ▼ |
|---------------------------------------------------------------------------|-------------|-------------------------|
|                                                                           |             |                         |
| Programme MA Payee (Training Provider)                                    | View Report | <b>^</b>                |
| Occupational Group Accountancy,Administration & Manage V Participant Name |             |                         |
| NI Number Payment Type AAA Payment,Expense,Plan Payment,In                |             |                         |
| Include blank Payment Yes Training Provider Ref                           |             |                         |
| Training Provider Ref 2                                                   |             |                         |
| Training Provider Ref 4                                                   |             | ~                       |
|                                                                           |             |                         |
|                                                                           |             |                         |
|                                                                           |             |                         |
|                                                                           |             |                         |
|                                                                           |             |                         |
|                                                                           |             |                         |
|                                                                           |             |                         |
|                                                                           |             |                         |
|                                                                           | 1009        | 4 -                     |

3. In this example, test data is displayed. The results can be exported to multiple applications. Shown below is an export to Excel. Use the save icon to access the export options:

| <b>6</b> | Report Viewer: Pre-        | Posting Run - Internet Explorer |                                             |                      |                                  |               |                                  |                   |        |           |                  |           |           | -          | o ×<br>⊛⊞ep. |
|----------|----------------------------|---------------------------------|---------------------------------------------|----------------------|----------------------------------|---------------|----------------------------------|-------------------|--------|-----------|------------------|-----------|-----------|------------|--------------|
|          |                            |                                 |                                             |                      |                                  |               |                                  |                   |        |           |                  |           |           |            |              |
| Pr       | ogramme                    | MA                              | V Payee (Train                              | ning Provider) Train | ning Ltd                         | . ~           |                                  |                   |        |           |                  |           |           |            | View Report  |
| 0        | cupational Group           | Accountancy, Administrat        | ion & Managa 🗸 🛛 Paracipant                 | Name                 |                                  |               |                                  |                   |        |           |                  |           |           |            |              |
| 24       | Number                     |                                 | Paymen Ty                                   | pe AAA P             | ayment, Expense, Plan Payment, I | • ~           |                                  |                   |        |           |                  |           |           |            |              |
| in       | clude blank Payment        | Types Yes 💙                     | Training Pro                                | order Ref 1          |                                  |               |                                  |                   |        |           |                  |           |           |            |              |
| τe       | aining Provider Ref 2      |                                 | Training Pro                                | widenset 3           |                                  |               |                                  |                   |        |           |                  |           |           |            |              |
| Тс       | aining Provider Ref 4      |                                 | Training Pro                                | wider Rens           |                                  |               |                                  |                   |        |           |                  |           |           |            |              |
| Te       | aining Provider Ref 6      |                                 | Training Pro                                | wider Ref 7          |                                  |               |                                  |                   |        |           |                  |           |           |            |              |
|          | 14 K                       | 1 of 4 >                        | ⊳I Ů © 100                                  |                      | a ~ ⊕                            | Pind   Nex    | t                                | 4                 |        |           |                  |           |           |            |              |
|          | Skills<br>Develo<br>Scotla | pment<br>nd Pre-Po<br>Payments  | <b>Sting Run</b><br>"Ready to Send to Finan | w<br>ce" & "ho b     | ond<br>cel                       |               |                                  |                   |        |           |                  |           |           |            | Î            |
|          | Programme                  | Training Provider               | Participant Name                            | Particina            |                                  | action Type   | Occupational                     | Transaction Value | Number | Incentive | Transaction Date | T/P Ref 1 | T/P Ref 2 | T/P Ref 3  | T/P Ref 4    |
|          |                            |                                 |                                             | A                    | rrobat (PDF) file                |               | Group                            |                   |        |           |                  |           |           |            |              |
|          | ма                         | Recruitment                     | James Test                                  | п                    | If file                          | ne Payment    | Sport, Health and<br>Social care | 125.00            |        |           | 26/08/2019 13:45 | JR        | SM        | Kilmarnock |              |
|          |                            | (Scotland)                      |                                             | Participan           |                                  |               |                                  | 125.00            |        | 1         |                  |           |           |            |              |
|          |                            |                                 | Clare Example                               | . M                  | HTML (web archive)               | ne Payment    | Sport, Health and<br>Social care | 105.00            |        |           | 27/08/2019 14:41 | MC        | SM        | Glasgow    |              |
|          |                            |                                 |                                             | c                    | SV (comma delimited)             | ne Payment    | Sport, Health and<br>Social care | 106.00            |        |           | 27/08/2019 14:44 | MC        | SM        | Glasgow    |              |
|          |                            |                                 |                                             |                      | VL file with report data         | ne Payment    | Sport, Health and<br>Social care | 105.00            |        |           | 27/08/2019 14:46 | MC        | SM        | Glasgow    |              |
|          |                            |                                 |                                             |                      |                                  | he Payment    | Sport, Health and<br>Social care | 426.00            |        |           | 27/08/2019 14:48 | MC        | SM        | Glasgow    |              |
|          |                            |                                 |                                             | Participan           | sta Feed                         | d             |                                  | 744.00            |        | 4         |                  |           |           |            |              |
|          |                            |                                 | Sam Test                                    | 1                    | Mile                             | stone Payment | Administration<br>and Related    | 414.00            |        |           | 29/08/2019 13:16 | LK        | LS        | Edinburgh  |              |
|          |                            |                                 |                                             | Participant (Am      | ny Sub-total                     |               |                                  | 414.00            |        | 1         |                  |           |           |            |              |
|          |                            |                                 | Anisa Example                               |                      | Out                              | come Payment  | Sport, Health and<br>Social care | 750.00            |        |           | 28/08/2019 15:12 | MC        | SM        | Glasgow    |              |
|          |                            |                                 |                                             | Participant (An      | isa Sub-total                    |               |                                  | 750.00            |        | 1         |                  |           |           |            |              |

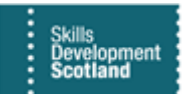

4. When the data opens in Excel, it will show as it does in the FIPS report viewer. In Excel, the data exported can be modified per your own requirements:

| Image: Second Second |                            |                         |                      |                                      |                |            |                   |                    |                   |        |           |                  |
|----------------------------------------------------------------------------------------------------|----------------------------|-------------------------|----------------------|--------------------------------------|----------------|------------|-------------------|--------------------|-------------------|--------|-----------|------------------|
| P23                                                                                                    |                            | × ✓                     | $f_x$ 1              |                                      |                |            |                   |                    |                   |        |           |                  |
| A                                                                                                    | в                          | C D E                   | F                    | G                                    | н              | I.         | J                 | K L                | M N O             | р      | Q         | R                |
| 2                                                                                                    | Skills<br>Develo<br>Scotla | opment<br>and<br>Send t | Pre-Po<br>Payments ' | osting Run<br>Ready to Send to Finar | nce" & "Hold"  |            |                   |                    |                   |        |           |                  |
| 8                                                                                                    | Programme                  | Training                | Provider             | Participant Name                     | Participant NI | SCN        | Transaction Type  | Occupational       | Transaction Value | Number | Incentive | Transaction Date |
| 9                                                                                                    | MA                         |                         |                      | Example Only                         | JK888888A      |            | Milestone Payment | Sport, Health and  | 125.00            |        |           | 26/08/2019 13:45 |
| 10                                                                                                    |                            | Recruitment             |                      | Example Only                         | Participant    | Sub-to     | otal              |                    | 125.00            | 1      | 1         |                  |
| 11                                                                                                    |                            | (Scotland)              |                      | T. 10.1.0                            | JK888888A      | 9999999999 | Milestone Payment | Sport, Health and  | 106.00            |        |           | 27/08/2019 14:41 |
| 12                                                                                                    |                            |                         |                      | Test Data Person                     | JK888888A      |            | Milestone Payment | Sport, Health and  | 106.00            |        |           | 27/08/2019 14:44 |
| 13                                                                                                    |                            |                         |                      |                                      | JK888888A      |            | Milestone Payment | Sport, Health and  | 106.00            |        |           | 27/08/2019 14:46 |
| 14                                                                                                    |                            |                         |                      |                                      |                |            | Outcome Payment   | Sport, Health and  | 426.00            |        |           | 27/08/2019 14:48 |
| 15                                                                                                    |                            |                         |                      |                                      | Participant    |            | Sub-total         |                    | 744.00            | 4      | 1         |                  |
| 16                                                                                                    |                            |                         |                      | Dummy Candidate                      | JK888888A      | 9999999999 | Milestone Payment | Administration and | 414.00            |        |           | 29/08/2019 13:16 |
| 17                                                                                                    |                            |                         |                      |                                      | Participant    | , S        | Sub-total         |                    | 414.00            |        | 1         |                  |

## **Spend to Agresso Report**

The Spend to Agresso Report will show all claims processed, split by the weekly posting run ID number. A Posting Run No. must be selected to view the data. The Posting Run No. relates to the week that the claims were processed by SDS finance.

#### 1. To access the report, click into Run Report then Spend to Agresso:

|            | Skills<br>Development SDS FIPS<br>Scotland |                                 |                        |                                                                        |                     |                                            |
|------------|--------------------------------------------|---------------------------------|------------------------|------------------------------------------------------------------------|---------------------|--------------------------------------------|
| =          | COMPANY OF COLOURS.                        | $\leftarrow$ 🖾 Show Chart + New | 🗓 Delete   🗸 💍 Refresh | 〈3 Manage PrePosting Run >   応 Email a Link                            | ✓ Ø Flow ✓          | 💷 Run Report \vee 🖷 Excel Templates \vee 📲 |
| 0          | Change of Circum                           | Active Payments $\sim$          |                        |                                                                        |                     | Run on Selected Records                    |
|            | Contract Change                            | ✓ Status Reason $∨$             | Amount $\lor$ Programm | He $\vee$ $ $ Transaction $\vee $ Payment Cl $\vee $ Claim Type $\vee$ | ✓ Expense CI ✓ Adop | III GA Active Payments                     |
| ₽          | Contract Milestones                        | Ready to Send to Finance        | £214.00 MA             | Milestone M007 - SCQF 6 Milestone                                      |                     | III ITA - Payments - Pre Postin            |
| =          | Electris Validations                       | Ready to Send to Finance        | £254.00 MA             | Milestone M009 - SCQF 6 Milestone                                      |                     | ITA - Sent to Finance Paym                 |
| ~          | Expense Authorisa                          | Ready to Send to Finance        | £478.00 MA             | Milestone M01 - SCQF 6- Milestone                                      |                     | III ITA Remittances                        |
| 胛          | Expense Claims                             | Ready to Send to Finance        | £458.00 MA             | Milestone M008 - SCQF 7 Milestone                                      |                     | MA Contract Spend to Dat                   |
| 1          | Forecasts                                  | Ready to Send to Finance        | £150.00 MA             | Start Paym M000 - SCQF 6 Start Paym                                    |                     | Run on All Records                         |
| I          | Incentive Claims                           | Ready to Send to Finance        | £250.00 MA             | Milestone M004 - SCQF 6 Milestone                                      |                     | III EF - Compliance Activity Re            |
|            | Individual Paymen                          | Ready to Send to Finance        | £2,084.00 MA           | Outcome M099 - VQ 3-C Outcome                                          |                     | EF - YPA                                   |
| )))<br>(); | Manage Incentives                          | Ready to Send to Finance        | £520.00 MA             | Milestone M004 - SCQF 5 Milestone                                      | <br>F               | III Pre-Posting Run                        |
| ₽          | Participant Samples                        | Ready to Send to Finance        | £214.00 MA             | Milestone M009 - SCQF 6 Milestone                                      |                     | Spend to Agresso for Paym                  |
|            | Payments                                   | Ready to Send to Finance        | £125.00 MA             | Milestone M01 - SCQF 6- Milestone                                      |                     |                                            |

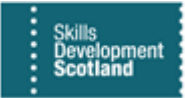

2. A pop-up window will appear. Within this window, users can filter via the dropdown arrows. Select the Posting Run No. you wish to view. Click on View Report to display the results:

| Report Viewer: Spend to Agresso for Payment - Intern      | net Explorer |                  |                                         |   | - 🗆      | ×              |
|-----------------------------------------------------------|--------------|------------------|-----------------------------------------|---|----------|----------------|
| File                                                      |              |                  |                                         |   |          | 🕜 <u>H</u> elp |
|                                                           |              |                  |                                         |   |          |                |
|                                                           |              |                  |                                         |   |          |                |
| Training Providers Training & Consultancy Limited,5 Sta   | ē ~          | Contract         | Training & Consultancy Limited - M/     | ~ | View Rep | port           |
| Occupational Group Administration and Related, Animal Car | · ·          | Framework        | Accounting, Achieving Excellence in Spc | ~ |          |                |
| VQ Level None,SCQF 1,SCQF 10,SCQF 11,SCQF 1               | · ~          | Age Group        | 16-19,20-24,25+                         | ~ |          |                |
| Posting Run No                                            | ~            | Include Expenses | Yes 🗸                                   |   |          |                |
|                                                           | •            |                  |                                         |   |          |                |
|                                                           |              |                  |                                         |   |          |                |
| 152                                                       |              |                  |                                         |   |          |                |
| 151                                                       |              |                  |                                         |   |          |                |
| 150                                                       |              |                  |                                         |   |          |                |
| 149                                                       | 1            |                  |                                         |   |          |                |
| 1 1 1 48                                                  | 1            |                  |                                         |   |          |                |

- Depending on the number of results, this report may take a few minutes to load.

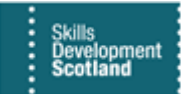

3. The results will be displayed on screen and can then be exported to multiple applications:

| 🤔 Report Viewer: Spend to Agresso for Payment - Internet Explorer |                                                                                                    |                                  |            |           |                    |                            |  |  |  |  |  |
|-------------------------------------------------------------------|----------------------------------------------------------------------------------------------------|----------------------------------|------------|-----------|--------------------|----------------------------|--|--|--|--|--|
| File                                                              |                                                                                                    |                                  |            |           |                    |                            |  |  |  |  |  |
|                                                                   |                                                                                                    |                                  |            |           |                    |                            |  |  |  |  |  |
|                                                                   |                                                                                                    |                                  |            |           |                    |                            |  |  |  |  |  |
| Training Providers                                                | Training & Consultancy Limited,5 Sta V Contract                                                                   | Training & Consultancy Limite    | d - M# 🗸   |           |                    |                            |  |  |  |  |  |
| Occupational Group                                                | dministration and Related, Animal Car 🗸 Framework                                                                 | Accounting, Achieving Excellence | in Spc 🗸 🗸 |           |                    |                            |  |  |  |  |  |
| VQ Level                                                          | VQ Level         None,SCQF 1,SCQF 10,SCQF 11,SCQF 1         V         Age Group         16-19:20-24;25+         V |                                  |            |           |                    |                            |  |  |  |  |  |
| Posting Run No                                                    | Posting Run No 149 V Include Expenses Yes V                                                                       |                                  |            |           |                    |                            |  |  |  |  |  |
| ⊲ <                                                               | 1 of 123 > ▷I Č) ⓒ                                                                                                | 100% 💌 🔛 🗸                       | ₽          | Fine      | i   Next           |                            |  |  |  |  |  |
| Skills<br>Development<br>Scotland                                 |                                                                                                    |                                  |            |           |                    |                            |  |  |  |  |  |
| Claim Status                                                      | Contract                                                                                                    | Individual                       | NI Number  | Programme | Area Of Scotland   | Occupational Group         |  |  |  |  |  |
| Confirmed Claim                                                   |                                                                                                    | Example Person                   | INGGOGGG   | ITA       |                    |                            |  |  |  |  |  |
| Confirmed Claim                                                   | Aberdeenshire Childcare                                                                                           | Example Person                   | IXAAAAAAA  | EF        |                    |                            |  |  |  |  |  |
| Clawed Back                                                       | Aberdeenshire Childcare                                                                                           | Example Person                   | JX9999999Q | MA        | Lowlands & Uplands | Administration and Related |  |  |  |  |  |
| Clawed Back                                                       | Aberdeenshire Childcare                                                                                           | Example Person                   | JX999999Q  | MA        | Lowlands & Uplands | Administration and Related |  |  |  |  |  |
| Clawed Back                                                       | Aberdeenshire Childcare                                                                                           | Example Person                   | JX9999999Q | MA        | Lowlands & Uplands | Administration and Related |  |  |  |  |  |
| Confirmed Claim                                                   | Aberdeenshire Childcare                                                                                           | Example Person                   | JX9999999Q | SERI      |                    |                            |  |  |  |  |  |

4. Click on the Save icon to display the export options. In this example, Excel has been selected. Once this opens in Excel, the data can be modified per your own requirements:

| U @          | Э     | 100%       |                           | ę                     |     | Fin   |  |  |  |
|--------------|-------|------------|---------------------------|-----------------------|-----|-------|--|--|--|
| jresso       | o fo  | or Paymo   | Word                      |                       |     |       |  |  |  |
|              |       |            | Excel                     | Excel                 |     |       |  |  |  |
|              |       | Individual | PowerPoir                 | ıt                    |     | ramme |  |  |  |
| \ssociates - | ITA - | Mark       | Acrobat (F                | DF) file              |     |       |  |  |  |
| \ssociates - | ITA - | Callum     | TIFF File                 | TIFF File             |     |       |  |  |  |
| \ssociates - | ITA - | Adam       | MHTML (v                  | veb archive)          |     |       |  |  |  |
| \ssociates - | ITA - | Kieran     |                           |                       |     |       |  |  |  |
| Associates - | ITA - | Anthony    | CSV (com                  | CSV (comma delimited) |     |       |  |  |  |
| \ssociates - | ITA - | Mohamed    | XML file with report data |                       |     |       |  |  |  |
| \ssociates - | ITA - | Stephen    | Data Feed                 |                       |     |       |  |  |  |
| \ssociates - | ITA - | Calum      |                           |                       | ITA |       |  |  |  |

The Pre-Posting Run and Spend to Agresso for Payment reports can also be accessed within the Reports entity on the Workplace. Users can click into to the Reports entity and run the reports from there if required.